## 1) 홈페이지 상단의 **회원가입** 버튼 클릭

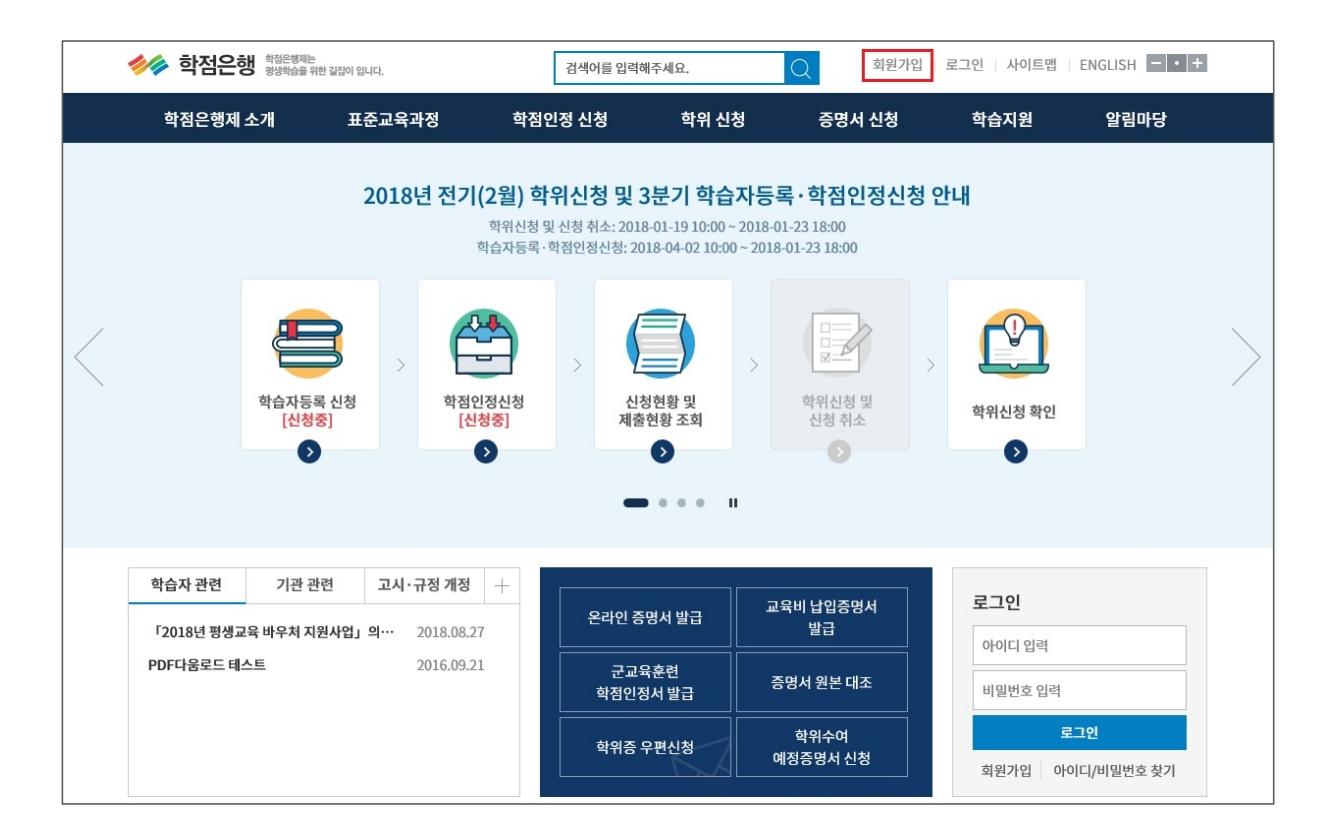

### 2) 14세이상 회원가입 클릭

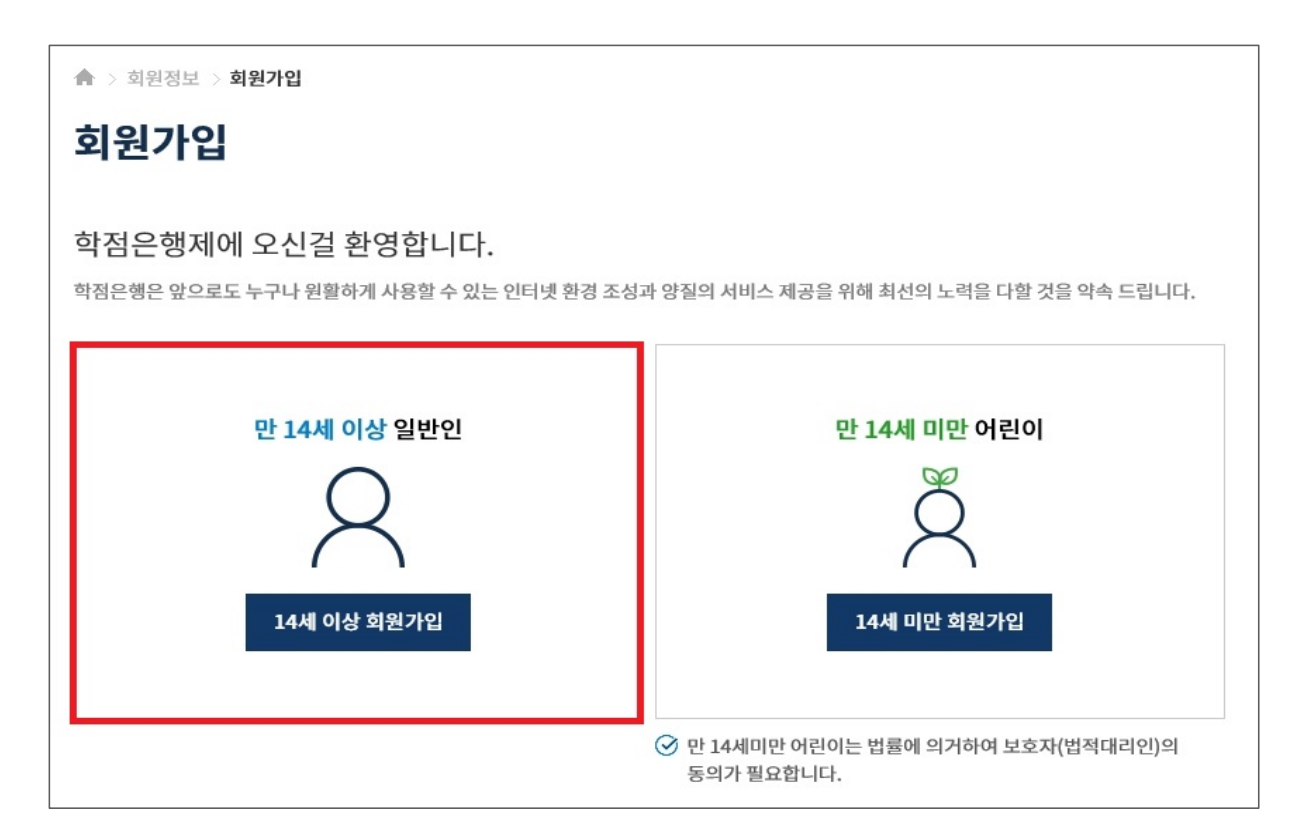

## 3) 이용약관에 대한 항목별 동의 체크 후 하단의 확인 버튼 클릭

| 12118                                                                                                    |                                                                                                    |                                                                                                    |                                                  |                                                                            |   |
|----------------------------------------------------------------------------------------------------|----------------------------------------------------------------------------------------------------|----------------------------------------------------------------------------------------------------|--------------------------------------------------|----------------------------------------------------------------------------|---|
|                                                                                                    |                                                                                                    |                                                                                                    |                                                  |                                                                            |   |
| STEP1. 약관동의                                                                                                    |                                                                                                    | STEP2. 정보입력                                                                                                    | 7                                                | STEP3. 가입완료                                                                |   |
| <b>용약관</b><br>원가입을 위해서 아래의 이용약관 안내                                                                                                    | 를 읽고 동의해                                                                                                    | 주시기 바랍니다.                                                                                                    |                                                  |                                                                            |   |
| 제1장 총칙                                                                                                    |                                                                                                    |                                                                                                    |                                                  |                                                                            |   |
| <b>제1조 (목적)</b><br>이 약관은 국가평생교육진흥원(이하<br>'NILE'이 '서비스'의 이용에 관한 사형<br>그 목적으로 합니다.                                                                                                    | "NILE")이 제공<br>을 전기통신 사업                                                                                                    | 하는 모든 회원정보서비스(이하<br>업법 및 동 시행령과 '개인정보보                                                                                                    | '서비스')를 이용<br>호방침'에서 정하                          | 하는 고객(이하 '회원')과<br>하는 바를 준수하고 약정하는 것을                                      |   |
| <ul> <li>제2조 (약관의 효력과 변경)</li> <li>이 약관은 "이 약관에 동의하십니</li> <li>'NILE'은 이 약관을 임의로 변경</li> <li>'회원'은 변경된 약관에 동의하지</li> <li>비스'를 이용하는 경우에는 '회원</li> </ul>                                                                                                    | 까?"라는 물음0<br>할 수 있으며, 변경<br>  않을 경우, '서비<br> '이 약관의 변경                                                                                                    | 게 '회원'이 "동의" 버튼을 클릭힘<br>경된 약관은 적용일 전 7일간 `호<br>비스' 이용을 중단하고 탈퇴할 수<br>! 사항에 동의한 것으로 봅니다.                                                                                | 으로써 효력이 넣<br>[원'에게 공지되<br>있습니다. 약관0              | 발생됩니다.<br>고 적용 일에 효력이 발생됩니다.<br>이 변경된 이후에도 계속적으로 '서                        |   |
| 제3조 (약관 외 준칙)                                                                                                    |                                                                                                    |                                                                                                    |                                                  |                                                                            |   |
| □ (픽수)이용양과에 동의한니다                                                                                                    |                                                                                                    |                                                                                                    |                                                  |                                                                            |   |
| <ul> <li>(만14세미만일 경우 : 법)</li> <li>2.개인정보의 수집 및 이용목적</li> <li>홈페이지 회원 가입 및 관</li> </ul>                                                                                                    | <u>정대리인의 (</u><br>·리                                                                                                    | <u>성명, 생년월일, 관계, 휴대</u>                                                                                                    | <u>개폰)</u>                                       |                                                                            |   |
| • <u>민원사무 처리</u><br>• <u>서비스 이용 기록 분석 및</u><br>• <u>학점은행제 등 평생교육</u> 2                                                                                                    | <br>통계에 따른<br>해도 개선을 <sup>:</sup>                                                                                                    | <u>.</u><br>서비스 개선과 서비스 저<br>위한 조사                                                                                                    | <u>  </u> 2                                      |                                                                            |   |
|                                                                                                    | 의합니다.                                                                                                    |                                                                                                    |                                                  |                                                                            |   |
| □ (필수)개인정보 수집 및 이용에 동                                                                                                    |                                                                                                    |                                                                                                    |                                                  |                                                                            |   |
| □ (필수)개인정보 수집 및 이용에 동                                                                                                    | terre and the second second second second second second second second second second second second second second                                                    |                                                                                                    |                                                  |                                                                            |   |
| □ (필수)개인정보수집및 이용에 동                                                                                                    | !보 수집 및                                                                                                    | 빈이용                                                                                                    |                                                  |                                                                            |   |
| <ul> <li>(필수)개인정보 수집 및 이용에 동</li> <li>보 및 설문조사의 개인정</li> <li>개인정보의 수집 및 이용 목적</li> </ul>                                                                                                    | 성보 수집 및<br>홍보및설                                                                                                    | 빌 이용<br>문조사 등                                                                                                    |                                                  |                                                                            |   |
| <ul> <li>(필수)개인정보 수집 및 이용에 통</li> <li>보 및 설문조사의 개인정</li> <li>개인정보의 수집 및 이용 목적</li> <li>수집하는 개인정보 항목</li> </ul>                                                                                                    | 성보 수집 및<br><u>홍보및설</u><br>성명,휴대                                                                                                    | 년 이용<br>문조사 등<br>전화번호, 이메일                                                                                                    |                                                  |                                                                            |   |
| <ul> <li>(필수)개인정보 수집 및 이용에 통</li> <li>보 및 설문조사의 개인정</li> <li>개인정보의 수집 및 이용 목적</li> <li>수집하는 개인정보 항목</li> <li>개인정보의 보유 및 이용기간</li> </ul>                                                                                                    | 5보 수집 및<br><u>홍보 및 설</u><br>성명, 휴대<br><u>회원탈</u> 퇴사                                                                                                    | <mark>보 이용</mark><br>문조사 등<br>[전화번호, 이메일<br>] 까지(2년마다 재동의)                                                                                                    |                                                  |                                                                            |   |
| <ul> <li>(필수)개인정보 수집 및 이용에 통</li> <li>보및 설문조사의 개인정</li> <li>개인정보의 수집 및 이용 목적</li> <li>수집하는 개인정보 항목</li> <li>개인정보의 보유 및 이용기간</li> <li>동의·거부·권리 및 동의 거부에 따른<br/>불이익 내용 또는 제한사항</li> </ul>                                                                                     | 보 수집 및           홍보 및 설           성명, 휴대           회원탈퇴시           귀하는 개인전           동의시 회원건                                                                       | <mark>보 이용</mark><br>문조사 등<br>[전화번호, 이메일<br><u>시 까지(2년마다 재동의)</u><br>정보 수집 및 이용에 대해 동의를<br>가입은 가능하나 홍보자료 수신 5                                                          | 거부할 권리가 S<br>및 설문조사 참여                           | 있습니다. 홍보 및 설문조사 목적에<br>가 불가함을 알려드립니다.                                      |   |
| <ul> <li>(필수)개인정보 수집 및 이용에 통</li> <li>보 및 설문조사의 개인정</li> <li>개인정보의 수집 및 이용 목적</li> <li>수집하는 개인정보 형목</li> <li>개인정보의 보유 및 이용기간</li> <li>동의·거부·권리 및 동의 거부에 따른<br/>불이익 내용 또는 제한사항</li> <li>(선택)「개인정보보호법」등 관</li> </ul>                                                          | 보 수집 및 설           홍보 및 설           성명, 휴대           회원탈퇴시           귀하는 개인전           동의시 회원기           건 법규에 의거하                                                 | <mark>날 이용</mark><br>[ <u>문조사 등</u><br>[ <b>전화번호, 이메일</b><br>[ <b><u>전화번호, 이메일</u><br/>[<u><b>첫 까지(2년마다 재동의)</b></u><br/>정보 수집 및 이용에 대해 동의를<br/>가입은 가능하나 홍보자료 수신 및</b> | 거부할 권리가 S<br>및 설문조사 참여<br>한 개인정보 수집              | 있습니다. 홍보 및 설문조사 목적에<br>가 불가함을 알려드립니다.<br>및 이용에 동의합니다.                      |   |
| <ul> <li>□ (필수)개인정보 수집 및 이용에 통</li> <li>보 및 설문조사의 개인정</li> <li>계인정보의 수집 및 이용 목적</li> <li>수집하는 개인정보 항목</li> <li>개인정보의 보유 및 이용기간</li> <li>동의·거부·권리 및 동의 거부에 따른<br/>불이익 내용 또는 제한사항</li> <li>□ (선택) 「개인정보보호법」 등 관</li> <li>귀하가 동의한 내용 외의 다른 목적으<br/>정정, 삭제를 요구할 수 있음</li> </ul> | 보 수집 및           홍보 및 설           홍보 및 설           성명, 휴대           회원탈퇴사           귀하는 개인건<br>동의시 회원기           컨 법규에 의거하           런 법규에 의거하           로 활용하지 않으 | <mark>낮 이용</mark><br>문조사 등<br>[전화번호, 이메일<br>시 까지(2년마다 재동의)<br>정보 수집 및 이용에 대해 동의를<br>가입은 가능하나 홍보자료 수신 9<br>하여 홍보 및 설문조사 활용을 위해<br>그며, 제공된 개인정보의 이용을 -                   | 거부할 권리가 였<br>및 설문조사 참여<br>한 개인정보 수집<br>거부하고자 할 때 | 있습니다. 홍보 및 설문조사 목적에<br>가 불가함을 알려드립니다.<br>및 이용에 동의합니다.<br>에는 개인정보 보호책임자를 통해 | 0 |

 4) 정보입력 : 성명 입력 → 아이디입력 → ① 아이디 중복확인 클릭 → 아이디 사용여부 확인 → 비밀번호입력 → 비밀번호 확인란에 동일한 비밀번호 재입력 → 생년월일 선택 → 성별 선택 → 휴대폰번호 입력 → 사용하는 이메일 입력 후 → ② 인증키 발송 클릭 → 인증키 메일 발송 메시지 확인 → 인터넷페이지 새 창을 열어 이메일에 로그인 후 인증키 발송 메일을 확인 → 이메일 인증확인 란에 인증키 입력 → ③ 인증확인 클릭 → 하단의 확인버튼 클릭 → 가입완료 메시지 확인

| STEP1, 9                                                                                         | '관동의 STEP2. 정보입력 STEP3. 가입완료                                                                                                    |
|--------------------------------------------------------------------------------------------------|----------------------------------------------------------------------------------------------------|
| • 비밀           • 비밀           • 비밀           • 비밀           • 비밀           • 비밀           • * 표ノ | 호는 9자리 이상 15자리 미만의 숫자와 영문, 특수문자를 조합하여 사용해야합니다.<br>호가 타인에게 알려지지 않도록 주의하시고, 쉽게 알려질 수 있는 전화번호, 주민등록번호를 비밀번호로 사용하지<br>요.<br>된 부분은 필수 입력 사항입니다. |
| 성명 *                                                                                             |                                                                                                    |
| D}O[⊏] ★                                                                                         | 중복확인<br>① 6~20자리 이하로 사용해야합니다.                                                                                                    |
|                                                                                                  |                                                                                                    |
| 비밀번호 *                                                                                           | <ol> <li>비밀번호는 영문+숫자+특수문자 9자리이상 조합하여 입력해 주십시오.</li> </ol>                                                                                  |
| 비밀번호 *<br>비밀번호 확인 *                                                                              | <ol> <li>비밀번호는 영문+숫자+특수문자 9자리이상 조합하여 입력해 주십시오.</li> </ol>                                                                                  |
| 비밀번호 *<br>비밀번호 확인 *<br>병년월일 *                                                                    | ③ 비밀번호는 영문+숫자+특수문자 9자리이상 조합하여 입력해 주십시오.         년도 ▼ 월 ▼ 일 ▼ 성별 ○남 ○여                                                                      |
| 비밀번호 *<br>비밀번호 확인 *<br>병년월일 *<br>휴대폰 *                                                           | i) 비밀번호는 영문+숫자+특수문자 9자리이상 조합하여 입력해 주십시오.         년도 ▼ 월 ▼ 일 ▼ 성별 ○남 ○여         010 ▼ -       -                                             |
| 비밀번호 *<br>비밀번호 확인 *<br>생년월일 *<br>휴대폰 *<br>이메일 *                                                  | ③ 비밀번호는 영문+숫자+특수문자 9자리이상 조합하여 입력해 주십시오.         년도 ◆ 월 ◆ 일 ◆ 성별 ○남 ○여         010 ◆ -       -         @       ④ 직접입력 ◆ 인증키 발송              |

# 2. 학습자등록 신청

기존 학점은행제 홈페이지에 회원가입이 되어있을 경우, ①번 온라인 학습자등록 및 학점인정 등 각종신청 바로가기를 클릭하여 진행하고, 회원가입이 되어있지 않을 경우, ②학점은행 홈페이지 바로가기를 클릭하여 회원가입 후 진행해야함.

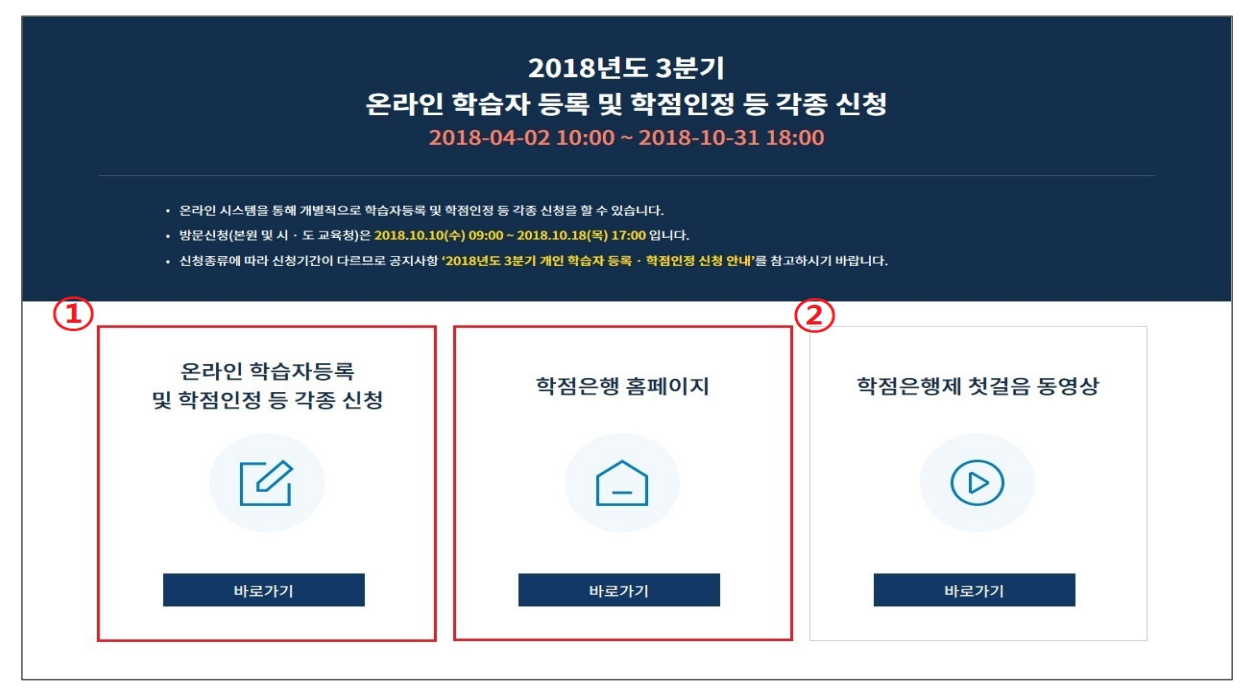

▶ 학점은행제 홈페이지 로그인 후 → ① 학점인정 신청 → ② 학습자등록 메뉴를 클릭하여 접속 가능

| 🥠 국가평생교육진·                                                                                    | 흥원 학점은                    | 행                                     | 1)                                                                              | 검색어를 입력히                                                     | 해주세요.                      |   | 마이페이지                                    | 로그아웃   시                                   | 이트맵                | ENGLISH - • +                |
|-----------------------------------------------------------------------------------------------|---------------------------|---------------------------------------|---------------------------------------------------------------------------------|--------------------------------------------------------------|----------------------------|---|------------------------------------------|--------------------------------------------|--------------------|------------------------------|
| 학점은행제 소개                                                                                      | Ŧ                         | 준교육과정                                 | 학점                                                                              | 인정 신청                                                        | 학위 신경                      | 청 | 증명서 신청                                   | 학습지                                        | 원                  | 알림마당                         |
| 학점은행제란<br>학점은행제 신청절차<br>학점인정 대상<br>제도이용 주의사항<br>제도활용 안내<br>연혁<br>관련법규정<br>현황통계<br>교육훈련기관 평가인정 | 표준교<br>교육훈<br>개설 0<br>일시중 | 1육과정 조회<br>:편기관 조회<br>세정과목<br>5단 학습과정 | 신청안내<br>제출서류<br>학습자등<br>학점인정<br>학위 및 전<br>학위연계<br>재심신청<br>학습자등<br>취소 신청<br>학습구분 | 안내 2<br>록<br>신청<br>전공변경 신청<br>신청<br>록 및 학점인정<br>호환과목<br>변경신청 | 학위신청 안니<br>학위수여 요건<br>학위신청 | 1 | 증명서 종류<br>증명서 발급<br>증명서 원본대조<br>학위증 우편신청 | 은라인 학습<br>은라인 일빈<br>전화상담<br>방문상담<br>학점인정 표 | ·실계<br>·상담<br>·준DB | 공지사항<br>자료실<br>자주하는질문<br>신문고 |
|                                                                                               |                           |                                       |                                                                                 | •                                                            | • - •                      |   |                                          |                                            |                    |                              |
| 학습자 관련 2018 평생교육 바우처 0                                                                        | 기관 관련<br>이용자 신청접수         | 고시·규정 개정<br><b>누(9.</b> … 2018.09.2   | +                                                                               | 온라인 증                                                        | 명서 발급                      | ٣ | <sup>국비</sup> 납입증명서<br>발급                | <b>홍길</b> 동<br>최근 접                        | 동 <b>님</b><br>속정보  | 마이페이지 >                      |
| 2018년 4분기 학습자등<br>2018년 8월(후기) 학위                                                             | 록 · 학점인정(<br>증 우편신청 및     | 신청··· 2018.09.1<br>방문··· 2018.08.3    | 7<br>:0                                                                         | 군교<br>학점인장                                                   | 육훈련<br>형서 발급               | 증 | 명서 원본 대조                                 |                                            | 2018.09            | .27 11:25:11                 |
| 「2018년 평생교육 바위<br>평생교육 바우처 이용자                                                                | 우처 지원사업」<br>신청접수 기간       | 의··· 2018.08.2<br>연··· 2018.07.2      | 27<br>23                                                                        | 학위증 -                                                        | 우편신청                       | બ | 학위수여<br>정증명서 신청                          |                                            | 로                  | 그아웃                          |

## 1) 온라인 신청안내 숙지

| 온라인 학점인정      | 신청 | 🍙 > 온라인 학점인정                                                                                                    | 신청 > 온라인 신청안내                                                                                                    |                                                                                                    |                                                         |                                                    |                              |
|---------------|----|----------------------------------------------------------------------------------------------------|----------------------------------------------------------------------------------------------------|----------------------------------------------------------------------------------------------------|---------------------------------------------------------|----------------------------------------------------|------------------------------|
| <br>온라인 신청 안내 | >  | 온라인 신청                                                                                                    | 청안내                                                                                                    |                                                                                                    |                                                         |                                                    |                              |
| 학습자 등록 🔕      | >  | 학점은행제란<br>학점은행제는 「학점인<br>정받고, 학점이 누적되<br>일반적으로 학점은행제<br>학점은행제는 일반 대<br>종 학위처득을 위한 모<br>( ) ( ) ( ) ( ) ( ) ( ) ( ) ( ) ( ) ( ) | [정 등에 관한 법률」에 의<br>거 일청 기준을 충족하면 획<br>는 다음의 과정으로 진행할<br>[과 다르게 입학제가 아닌,<br>= 행정철차는 학습자가 정<br>학습자등록에서 학위수여<br>2018년도 학점은행제 신전<br>2018년도 학점은행제 신전 | 거하여 학교에서 뿐만 아<br>위취취득이 가능한 체도입<br>한 수 있습니다.<br>, 「등록 - 신청세」로 원<br>에진 기간에 직접 등록 -<br>까지 안내<br>형 - 원수 계획 | 니라 학교 밖에서 이<br>니다.<br>영 <b>되는 제도</b> 입니다.<br>신청 철차를 진행하 | 루어지는 다양한 형태의 학습 5<br>. 따라서 이수한 학정에 대한 등<br>서야 합니다. | 및 자격을 학정으로 인<br>록 · 학정인정 및 최 |
|               |    | _                                                                                                    |                                                                                                    | ※ 위의 자료                                                                                                | 를 보기 위해서는 Ac                                            | lobe Reader가 설치 되어야 한                              | :니다. <b>다운로드 &gt;</b>        |
|               |    | 신청절차                                                                                                    |                                                                                                    |                                                                                                    |                                                         |                                                    |                              |
|               |    | STEP1                                                                                                    | STEP2                                                                                                    | STEP3                                                                                                  | STEP4                                                   | STEP5                                              | STEP6                        |
|               |    | 학습자등록                                                                                                    | 인터넷증명서 첨부                                                                                                    | 학점인정 신청                                                                                                | 결제하기                                                    | 신청서 출력 및 증빙서<br>류 제출<br>(해당자에 한함)                  | 학위신청                         |
|               |    |                                                                                                    | [] 온리                                                                                                    | ት인 학점인정 신청 안내 L                                                                                        | 내용을 충분히 이해히                                             | 였습니다.                                              |                              |
|               |    |                                                                                                    |                                                                                                    | 확인                                                                                                    | <u>원</u>                                                |                                                    |                              |
|               |    | <ol> <li>공인인증서 로그인</li> </ol>                                                                                                  | 후 화면이 멈추거나 백지 3                                                                                                    | 화면일 경우 공인인증서 3                                                                                         | 프로그램 해결방법                                               | 공인인증서 프로그램 >                                       |                              |

### 2) 안내문 숙지 후 하단의 체크박스 체크 후 다음 버튼 클릭

| 온라인 학점인정 신청  | A > 온라                                                        | 인 학점인정 신청 😒                                                                   | 학습자 등록                                                       |                                                                                                    |                                                  |  |
|--------------|---------------------------------------------------------------|-------------------------------------------------------------------------------|--------------------------------------------------------------|----------------------------------------------------------------------------------------------------|--------------------------------------------------|--|
| 온라인 신청 안내 >  | 학습7                                                           | 다 등록                                                                          |                                                              |                                                                                                    |                                                  |  |
| 학습자 등록 🔕 🔷 🔰 |                                                               | STEP1                                                                         | STEP2                                                        | STEP3                                                                                                    | STEP4                                            |  |
|              |                                                               | 유의사항                                                                          | ·<br>실명확인                                                    | 으<br>학습자 등록 신청                                                                                                    | 신청완료                                             |  |
|              | 학습자:<br>학습자등록<br>등록은 최초                                       | 등록 이란?<br>은 각 학정원을 통해<br>한번만 등록하면 되                                           | 취득한 학점을 인정받기 위<br>고, 학점인정신청과 동시에                             | 제 희망 학위과정과 천공을 선택하여 학정은행제<br>진행 알 수 있습니다.                                                                                                    | 미에 등록하는 절차를 말합니다. 학습자                            |  |
|              | 신청기<br>2018.10.01                                             | <b>ご</b><br>(智) 10:00~2018.1                                                  | 10.31(岩) 18:00                                               |                                                                                                    |                                                  |  |
|              | <br>수수료<br>4,000원                                             |                                                                               |                                                              |                                                                                                    |                                                  |  |
|              | - 비서<br>- 최종학력<br>* 모든 구<br>- 동기우편<br>제출서류<br>- 서류제출<br>- 유라이 | 류<br>중명서 1부, 학습자동<br>비서류는 국운 중명<br>: 서류제출기한 까지<br>안내<br>예외 경우 :<br>증면서(대한)처르되 | 5号 신청서(결제 후 출력)<br><mark>서 원본으로 제출</mark><br>1만 유효합(공지사항-접수기 | 획 확인하여 서류도착 마감일 인수요망)                                                                                                    |                                                  |  |
|              | 는 다리<br>- 교육행<br>※ 위 해당<br>• 2개 대학(                           | 응당시(비덕)영구시<br>정정보시스템(조회비<br>자는 학습자등록신적<br>(교) 이상 졸업/ 제적                       | 버튼)으로 학력확인 된 고종·<br>형서와 최종학력증영서 제출<br>시 각 대학 증명서 제출          | 다(김징고시 제외)<br>볼링요<br>요약사회                                                                                                    |                                                  |  |
|              | 辺辺                                                            | 고등학교총업자                                                                       | 고등학교 졸업증명서                                                   | 은라인 신청 시 교육형정정보시스템(조회버튼<br>제외)의 경우 학습자등록신청서와 최종학력증<br>업자에 해당)                                                                                                    | )으로 학력확인 된 고출자(검정고시<br>명서 제출 불필요(1982.1월 이후 출    |  |
|              |                                                               | 검정고시합격자                                                                       | 검정고시 합격증명서                                                   | 검정고시 합격자의 경우 합격증명서 제출 필수                                                                                                    |                                                  |  |
|              | 전문                                                            | 대학, 대학 제적                                                                     | 제직증명서                                                        | 제작증량서만 발급가능 앞 경우 : 재작기간 마지막 일자와 증명서 발급일자가 동<br>을 경우 제학으로 간후(제적기간 마지막 일자 이후 발급원 증명서만 제척(증퇴))<br>인칭)<br>에서 제적기간 : 2017.3.1~2017.6.30<br>제적증명서 방급일자 2017.6.30 ~ 인원봉가 |                                                  |  |
|              | 전문대학                                                          | 박, 대학 재학(휴학)                                                                  | 재학(휴학)증명서                                                    |                                                                                                    |                                                  |  |
|              | 전문                                                            | पाके, पाके क्षेत्र्य                                                          | 학사(전문학사) 총업종<br>명서                                           | 최출하려이 서사 이상이더라도 대하교(하부) #                                                                                                    | 8일증면서 제출                                         |  |
|              | 외국교4                                                          | 국훈련기관 이수자                                                                     | 방문접수만 가능                                                     | 신청 분기 접수계획 참조                                                                                                    |                                                  |  |
|              | 전공별 추                                                         | 가 제출서류                                                                        |                                                              |                                                                                                    |                                                  |  |
|              |                                                               | 구분                                                                            | 제출서류                                                         | 유의시                                                                                                    | 121                                              |  |
|              | 간호·<br>학습:                                                    | 보건계열 전공<br>자동록 신청자                                                            | 먼허(자격)증명서 원본 1                                               | 부 면허증 원본 제출 불가                                                                                                    |                                                  |  |
|              | 아동학<br>보육자 <sup>2</sup>                                       | 전공 신청자 중<br>[2금 이상 취득자                                                        | 자격증 원본 방문 제출                                                 | 온라인 학습자등록 신청자의 경우 접수미<br>의 자격층(원본)을 지참하고 국가평생교3<br>사본 제출<br>※ 상세사항 공지사항 730 철조 결정사                                                                                | 감일까지 반드시 보육교사 2급 이상<br>국진흘원으로 방문하여 원본대조 후<br>할 > |  |
|              | <b>구비서류</b><br>• 구비서류<br>※ 원본으<br>• 신청기간                      | 가 미비된 경우 무효<br><b>로 제출해야 하는 서</b><br>에 제출된 신청서 및                              | 로 치리함<br><b>류를 사본으로 체출한 경우</b><br>중빙서류, 현금등은 질대 빈            | 구비서류가 미비원 것으로 간주함.<br>한하지 않음.                                                                                                    |                                                  |  |
|              |                                                               |                                                                               |                                                              | 의 안내문을 모두 속지 하였습니다.                                                                                                    |                                                  |  |
|              |                                                               |                                                                               |                                                              | 다음                                                                                                    |                                                  |  |

| 온라인 신청 안내 | > | 악습사 등독             |                    |                         |                    |
|-----------|---|--------------------|--------------------|-------------------------|--------------------|
| 학습자 등록 🔕  | > | STEP1<br>©<br>유의사항 | STEP2<br>●<br>실명확인 | STEP3<br>©<br>학습자 등록 신청 | STEP4<br>©<br>신청완료 |
|           |   | <br>실명확인           |                    |                         |                    |
|           |   | 성명                 |                    | 주민등록 또는 거소증 번호          | -                  |

## 3) 실명확인 → 성명과 주민등록 번호 입력 후 확인버튼 클릭

※ 공인인증서 본인확인

| 인증서                       |                                 |                                                                                             |                                         | x       |
|---------------------------|---------------------------------|---------------------------------------------------------------------------------------------|-----------------------------------------|---------|
| Symantec                  |                                 | 흰국(                                                                                         | <sup>대표인종브</sup><br>진지인                 | ≝<br>CO |
| 시장배제전벽<br>보안강화<br>스마트인증 보 | 2 <mark></mark> 📃<br>१९९२ मरुष् | 2<br>2<br>2<br>2<br>2<br>2<br>2<br>2<br>2<br>2<br>2<br>2<br>2<br>2<br>2<br>2<br>2<br>2<br>2 | 방 · · · · · · · · · · · · · · · · · · · |         |
| 인증서 목록                    |                                 |                                                                                             |                                         |         |
| 타입<br>개인                  | 말급 내장                           | 말급사<br>한국정보인증                                                                               | 만료 날짜<br>2016                           | 민       |
| •                         |                                 | ш                                                                                           |                                         | 4       |
| 민증서찾기                     | 비밀번호                            |                                                                                             | 확인                                      |         |
| [인증서 검증]                  | 민증서 보기 [                        | 인증서 관리 (인증                                                                                  | 동서 신청] 종료                               |         |
|                           | 공인인증서 분                         | 본실신고는 e콜센E                                                                                  | H <b>2</b> 118                          |         |

4) 학습자등록 신청하기

- 빨간색 별 (\*) 표시된 사항은 필수입력 사항임

① 우편번호 찾기 클릭

| 온라인 학점인정  | 신청 | 🏫 💈 온라인 학점인정                    | 신청 🚿 <b>학습자 등록</b>          |                                              |                     |               |            |
|-----------|----|---------------------------------|-----------------------------|----------------------------------------------|---------------------|---------------|------------|
| 온라인 신청 안내 | >  | 학습자 등록                          | ł                           |                                              |                     |               |            |
| 학습자 등록 📣  | >  | STEP1                           |                             | STEP2                                        | STEP3               |               | STEP4      |
|           |    | 유의사항                            |                             | ●<br>실명확인                                    | 학습자 등록              | 신청            | ◎<br>신청완료  |
|           |    | —<br>학습자등록 신청<br>♂ ★ 표시된 부분은 팔: | 었<br>수 입력 사항입니다.            |                                              |                     |               |            |
|           |    | 성명 *                            |                             |                                              | 성명(영문)              |               |            |
|           |    | 회원 ID *                         | S                           |                                              | 주민등록번호 *            |               |            |
|           |    | 주소 *                            | 우편                          | 번호 찾기                                        |                     |               |            |
|           |    | 연락처1(휴대폰) *                     | 010 - 000                   | 0000 - 0000                                  | 연락처2 *              |               | -          |
|           |    | 이메일 *                           |                             | @ gmail                                      | l.com               | 직접입력          | •          |
|           |    | 최종학력 *                          | 고졸                          | ▼<br>1987 1~)이 경은 교유                         | 해정정난지수례(조히배         | I트) O 근 종연 저I | 비하이 가는     |
|           |    | 최종출신학교 *                        | <ol> <li>교육행정정보시</li> </ol> | · 1902.1 ) 여 8 위 교 역<br>찾기 3<br>스템으로 고등학교 학교 | 조회<br>고명 조회시 변경된 학교 | 명으로 찾기        |            |
|           |    | 목표학위 *                          | 선택 *                        | 목표 유형별 안내                                    | 희망전공 *              |               | 찾기 희망전공 안내 |
|           |    | 예금주 *                           |                             |                                              | 은행 *                | 선택            | •          |
|           |    | 화분계자정보 *                        |                             |                                              |                     |               |            |

② 검색창에 새주소 도로명 입력 후 하단에 표시된 주소 중 본인의 주소를 찾아 클릭

| 🙆 Daum 우편번호 서비스 - Windows Internet Explorer                      | 12 🥥 Daum 우편번호 서비스 - Windows Internet Explorer                                                    | x |
|------------------------------------------------------------------|---------------------------------------------------------------------------------------------------|---|
|                                                                  | https://www.cb.or.kr/pers/base/memberJoinForm.do                                                  |   |
| ntps://www.cb.or.kr/pers/base/member/oinForm.do                  | 지울특별시 서초구 방배4동 Q                                                                                  |   |
| 망배4칭 · · · · · · · · · · · · · · · · · · ·                       | <ul> <li>검색결과가 많습니다. '도로명+건물번호' 또는 '지역명+지번'으로 검색하면, 보다 정확한 결과를 확인하실 수 있습니다.</li> </ul>            | E |
| 서울특별시 서초구 방배4동<br>CIP                                            | 도로명 전체                                                                                            |   |
| 도로명이나 지역명을 이용해서 검색해 보세요. 건물번호, 번지를 함께<br>입력하시면 더욱 정확한 결과가 검색됩니다. | - 137-836 (06586) 영문· 지도<br>도로명 서울 서초구 방배로28길 36                                                  |   |
| 예) 판교역로 235, 제주 첨단로 242, 한남동 714                                 | 지 변 서울 서초구 방배동 87-5                                                                               |   |
|                                                                  | 137-836 (06586)         영문····지도           도로명 서울 서조구 방배로28길 32 (진은빌딩)         지빈 서운 서조구 방배로 87.6 |   |
|                                                                  | - 시골 시술 시소구 경매중 0/-0                                                                              |   |

### ③ 최종학력 입력

- 최종학력 선택 후 최종출신교 검색버튼 클릭

| 최종학력 *     | 고졸 ·<br>• 고졸자(졸업일자 1982.1~)의 경우 교육행정정보시스템(조회버튼)으로 졸업 정보 확인 가능   |
|------------|-----------------------------------------------------------------|
| 최종출신학교 *   | 찾기         조회           ③ 교육행정정보시스템으로 고등학교 학교명 조회시 변경된 학교명으로 찾기 |
| - 학교명 입력 3 | 후 검색 버튼 클릭 → 검색된 학교 명 중 출신교를 찾아 학교명 클릭                          |

- ※ <u>최종학력이 고등학교 졸업일 경우</u>, 1982년 이후 졸업자는 최종출신교 입력 후 조회버튼을 눌 러 교육행정정보시스템으로 고졸일자 확인이 가능함(일부제외).
  - <u>고등학교 졸업일자가 확인되는 경우 최종출신교 하단에 졸업일자가 자동으로 기재되며, 제출서류</u> <u>없음.</u>
  - 고등학교 졸업일자가 확인되지 않은 경우 졸업증명서를 발급받아 우편으로 제출해야함.

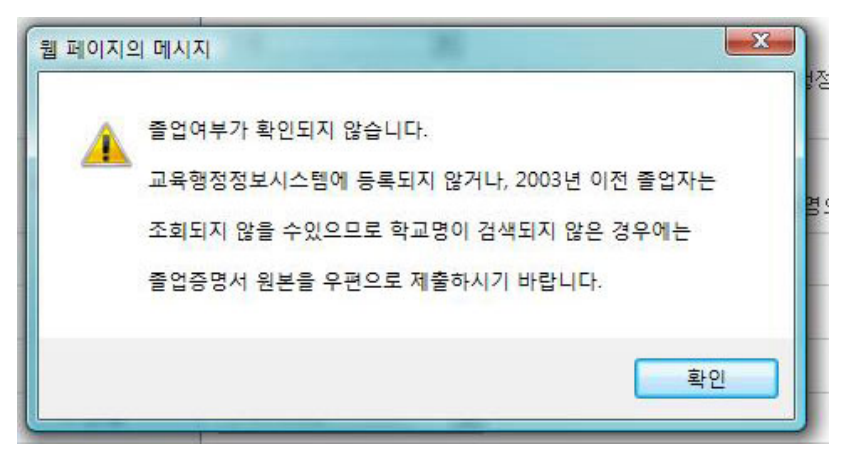

#### ④ 목표학위 선택

- 목표유형별 안내를 클릭하면, 각 희망학위별 안내사항이 기재되어있으니 반드시 안내문 숙지

| 목표학위 * | 선택 | • | 목표 유형별 안내 | 희망전공 * | 찾기 | 희망전공 안내 |
|--------|----|---|-----------|--------|----|---------|

| 표 유형별 안내            | ×                                                             |
|---------------------|---------------------------------------------------------------|
| 종류                  | 비고                                                            |
| 학사<br>(4년제 졸업학력)    | 고등학교 졸업 이상의 학력 소지자가 학사학위(140학점)를 취득<br>하고자 할 경우               |
| 학사 (타전공)            | 4년제 대학교 졸업 이상의 학력 소지자가 다른 전공의 학사학위(전<br>공 48)학점를 취득하고자 할 경우   |
| 전문학사<br>(2년제 졸업학력)  | 고등학교 졸업 이상의 학력 소지자가 전문학사 (80학점)를 취득하<br>고자 할 경우               |
| 전문학사 (타전공)          | 2년제 대학 졸업 이상의 학력 소지자가 다른 전공의 전문학사학위<br>(전공 36학점)를 취득 하고자 할 경우 |
| 전문학사 (3년제)          | 고등학교 졸업 이상의 학력 소지자가 전문학사 이료 전공을 취득<br>하고자 할 경우                |
| 전문학사 (3년제)<br>(타전공) | 2년제 대학졸업 이상의 학력 소지자가 전문학사 이료 전공(전공 4<br>2학점)을 취득하고자 할 경우      |

- ⑤ 희망전공 선택
- 희망전공 안내문을 클릭하면 안내 사항 확인 가능
- ※ 학점은행제 전공은 홈페이지 표준교육과정에서 학위별 전공 확인이 가능

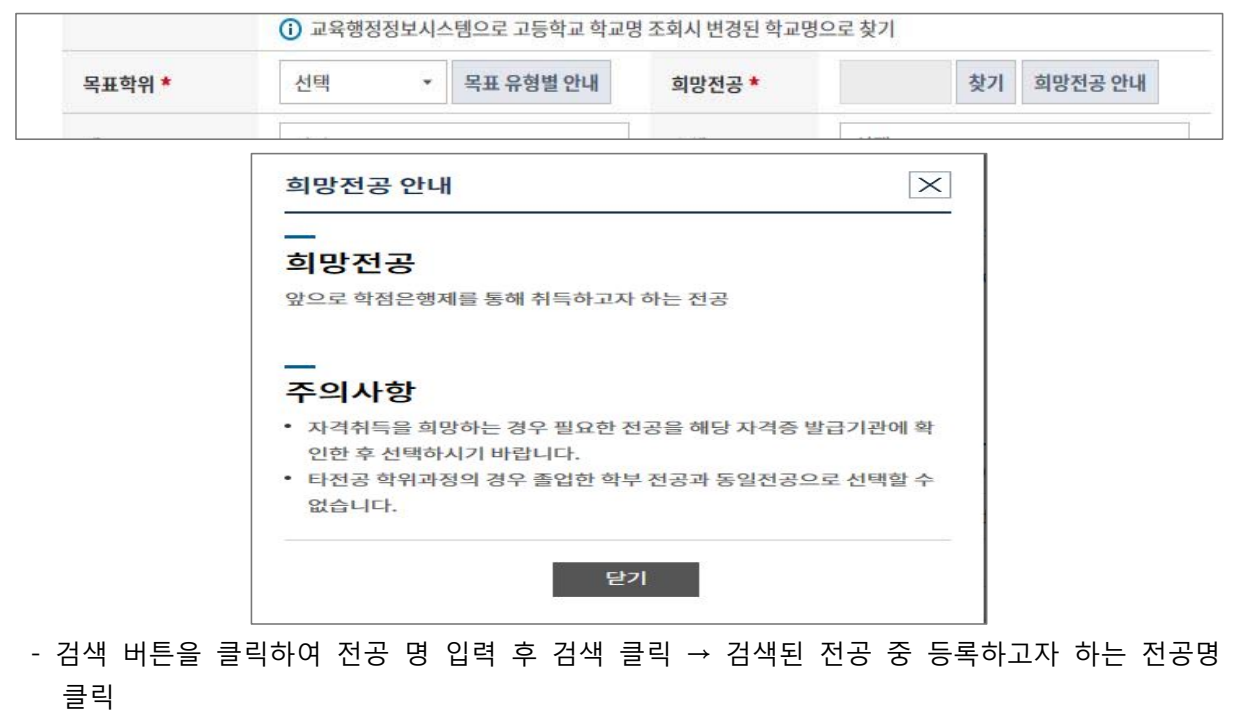

|        | () 교육행성 | 성성보시스템으로 고등학교 학교                                                | 2명 조회시 변경된 악교명으로 | 찾기         |
|--------|---------|-----------------------------------------------------------------|------------------|------------|
| 목표학위 * | 선택      | ▼ 목표 유형별 안내                                                     | 희망전공 *           | 찾기 희망전공 안내 |
|        |         |                                                                 |                  | ~          |
|        |         | 전공 검색   학점은행 - Internet<br>https://www. <b>cb.or.kr</b> /cmmn/p | explorer 모델 프    | 오류         |
|        | 2       | 1공 검색                                                           | >                | <          |
|        |         | ble                                                             | × 검색             |            |
|        |         |                                                                 |                  |            |
|        |         | · 신송을 신덕하세요.                                                    |                  | -          |
|        |         | 의사<br>아동미술학 전공                                                  |                  |            |
|        |         | 학사                                                              |                  |            |
|        |         | 아동학 전공                                                          |                  | -          |
|        |         | E                                                               | 날기               |            |
|        |         |                                                                 |                  |            |
|        |         |                                                                 | 🔍 100% 🖪         |            |

- ⑥ 계좌번호 등록
- 수수료 과오납 등의 환불사유가 발생할 수 있으므로, 반드시 <u>학습자 본인명의 계좌번호로</u> 등록해야 함.

| 예금주 *    | 홍길동 | 은행 <b>*</b> | 선택 |  |
|----------|-----|-------------|----|--|
| 환불계좌정보 * |     |             |    |  |

⑦ 하단의 확인 버튼 클릭 후 학습자 등록 신청

|          | 웹 페이지 메시지             | 경영학 전철 찾기 희망전공 안내                                        |  |
|----------|-----------------------|----------------------------------------------------------|--|
| 목표학위 *   | 화점은행제 학습자로 등록 하시겠습니까? | <ul> <li>타전공 학위 희망시 졸업한 대학과 동일<br/>전공으로 신청 불가</li> </ul> |  |
| 예금주 *    |                       | 우리은행 👻                                                   |  |
| 환불계좌정보 * | 확인                    |                                                          |  |
|          |                       |                                                          |  |
|          | 이전 신청                 |                                                          |  |

#### ⑧ 학습자등록 신청서 작성완료

- 학습자등록 신청만 할 경우 → 학습자등록 결제 버튼 클릭
- 추가로 신청할 학점이 있을 경우 추가 학점인정 신청 버튼 클릭

| 온라인 학점인정  | 신청 | 🍙 > 온라인 학점인정 신청 > <b>학습</b> 자                                                                              | 가등록                                                                                                    |  |  |  |  |
|-----------|----|----------------------------------------------------------------------------------------------------|----------------------------------------------------------------------------------------------------|--|--|--|--|
| 온라인 신청 안내 | >  | 학습자 등록                                                                                                    |                                                                                                    |  |  |  |  |
| 학습자 등록 🔕  | 8  | STEP1         STEP2         STEP3         STEP4           유의사항         실명확인         학습자 등록 신청         신청환료 |                                                                                                    |  |  |  |  |
|           |    | 으도 1<br>① 학습자등록 결제(4,000원)만 하시<br>눌러주시기 바랍니다.<br>※ 제출한 신청서 및 증빙서류는 빈                                       | 약습사 등록 신성서 작성이 완료되었습니다.<br>원)만 하시려면 [학습자 등록 결제]버튼을 눌려 주시고, 보유한 학점을 같이 신청하시려면 [추가 학점인정 신청<br>성서류는 반환되지 않습니다.<br>학습자 등록 결제 추가 인정학점 신청 |  |  |  |  |

### ⑨ 최종학력 증명서 첨부

- 학습자등록 신청 결제 후에도 첨부 가능함.
- 최종 서류 제출일 까지 첨부할 수 있음.
- 학습자정보 등록 시 최종출신교에 검색하여 입력된 학교명으로 지원가능 여부가 확인 가능함.
- ※ 지원가능 학교일 경우→ 비고란에 인터넷증명서 첨부 버튼을 클릭하여 증명서 결제→ 증명서 첨 부가 완료되면 '증명서 확인' 버튼으로 변경
- ※ 지원 불가한 학교일 경우→ 해당대학의 홈페이지에서 별도로 인터넷증명서를 발급받는 등 개별 적으로 발급받아 우편으로 제출해야함.

| 온라인 학점인정 신    | 성 | 🏫 > 온라인 학점인정 신청 > <b>인터넷 중</b>                                                                                                    | 5명서 첨부              |                   |                    |  |
|---------------|---|----------------------------------------------------------------------------------------------------|---------------------|-------------------|--------------------|--|
| 온라인 신청 안내     | > | 인터넷 증명서 첨부                                                                                                    |                     |                   |                    |  |
| 현재 학점인정 내역    | > |                                                                                                    |                     |                   |                    |  |
| 학습자 등록 🔕      | > | 약교 및 승명서 송듀 선택<br>인터넷 증명서 첨부를 위해 <mark>결제한 이후</mark> 에                                                                                                    | l는 발급이 완료된 상태이므로 해당 | 수수료는 환불되지 않으니 유의하 | 시기 바랍니다.           |  |
| 인터넷 증명서 첨부    | > | 최종학력 증명서                                                                                                    |                     |                   |                    |  |
| 학점인정 신청 🐼     | > | ✓ 온라인 첨부 서비스 이용에 관한 사항                                                                                                    | 은 해당 지원업체로 문의하시기 바립 | 감니다.              |                    |  |
| 결제하기          | > | 학교명                                                                                                    | 증명서 첨부가능 여부         | 비고                | 지원업체               |  |
| 결제내역 및 신청서 출력 | > | 서울대학교                                                                                                    | 지원가능                | 인터넷 증명서 첨부        | (주)디지털존(1644-2378) |  |
| 학위신청 💿        | > | <ul> <li>증명서 첨부가능 여부가 "지원불가" 학교의 경우</li> <li>본원에서 첨부 지원이 불가능한 학교이므로 별도로 졸업증명서를 발급받아 우편발송</li> <li>제출서류 : 학습자등록신청서 출력본 1부, 최종학력증명서(국문) 원본 1부</li> <li>증명서 첨부가능 여부가 "지원가능" 학교의 경우</li> <li>비고란의 [인터넷 증명서 첨부]클릭하여 졸업증명서 발급수수료 결제 후 첨부 가능</li> <li>별도의 증빙서류 우편발송 불필요</li> </ul> |                     |                   |                    |  |
|               |   | <br>온라인 첨부서비스 지원 여                                                                                                    | 부 조회                |                   |                    |  |
|               |   | 학교명                                                                                                    |                     | 증명서 첨부:           | 가능 여부              |  |
|               |   |                                                                                                    | 찾기                  |                   |                    |  |